મિરેકલ માં ચર સફીક્સ (Year Suffix) ફેસીલીટી

# બિલ/ઇન્વોઇસ નંબર માં થર સફીક્સ (Year Suffix) માટે સેટઅપ કઈ રીતે કરીશું?

| GST Bill<br>Numbering<br>GT/1/18-19 | Recounting Software |
|-------------------------------------|---------------------|
|                                     |                     |

મિરેકલ માં ચર સફીક્સ (Year Suffix) ફેસીલીટી વિષે

- આપણા મિરેકલ સોફટવેરમાં, "ચર સફિક્સ" (Year Suffix) ની ફેસીલીટી ડેવલોપ્ડ કરેલ છે જેના થકી બિલ નંબર સાથે વર્તમાન વર્ષ પણ જોડી શકાશે.
- 💠 આ નવી સુવિધા નીચેના વાઉચર માં આપવામાં આવેલ છે :
  - > Sales Invoice (સેલ્સ ઇન્વોઇસ)
  - ➢ Sales Order (સેલ્સ ઓર્ડ૨)
  - > Sales Challan (સેલ્સ ચલણ)
  - Credit/Debit Note w/o Stock (ક્રેડીટ/ડેબિટ નોટ વીથઆઉટ સ્ટૉક)
  - Credit/Debit Note with Stock (ક્રેડીટ/ડેબિટ નોટ વીથ સ્ટૉક)

### <u>Setup</u> $\rightarrow$ <u>V</u>oucher Number

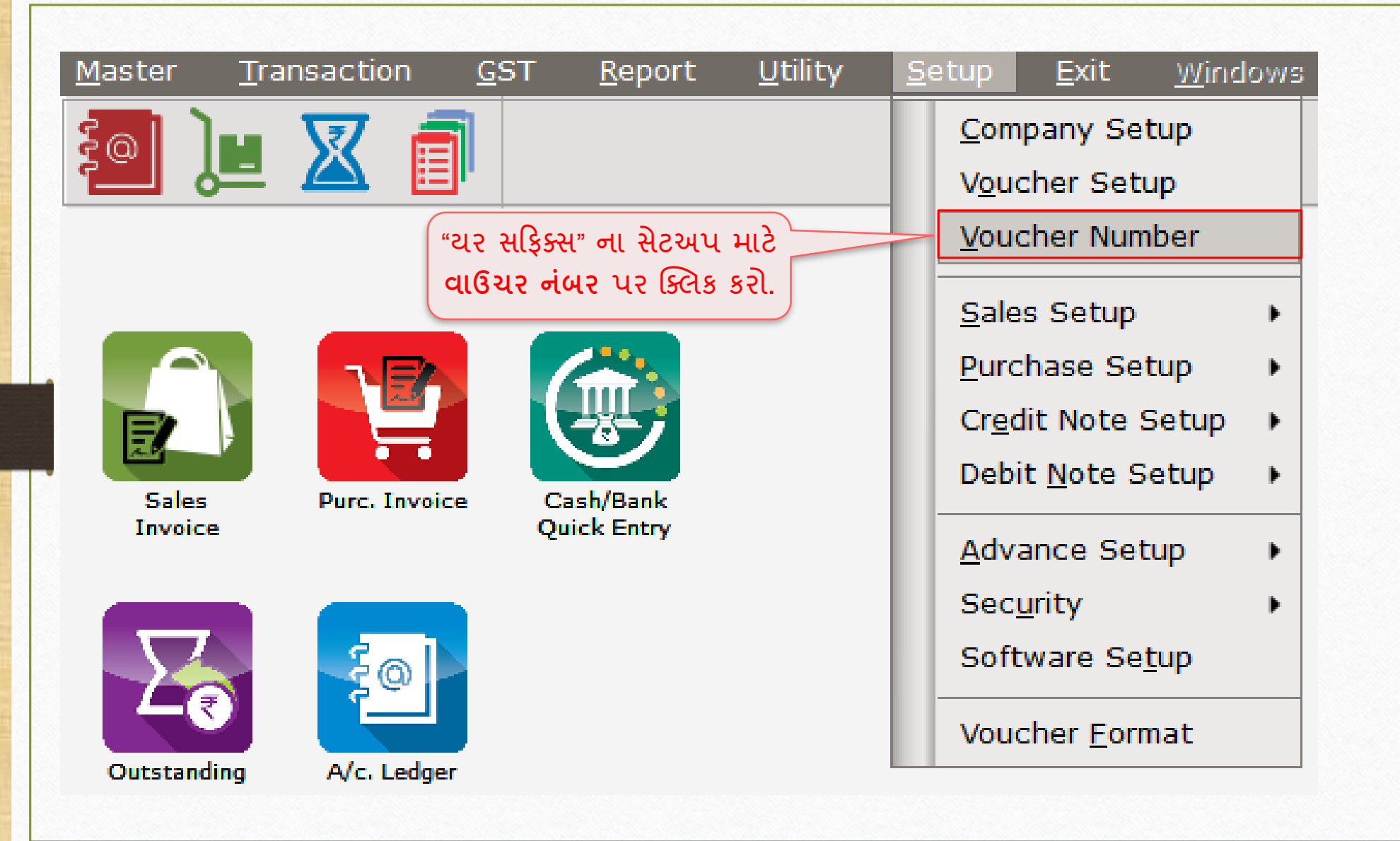

### <u>Setup</u> $\rightarrow$ <u>V</u>oucher Number

Setup -> Voucher Number -> Voucher Number Last Tax/Retail Prefix Voucher No. Voucher Type આ વિકલ્પ નો ઉપયોગ કરીને, આપણે કોઈપણ Bill of Supply Sales Bill GB/ વાઉચર ટાઇપ માટે ઓટો વાઉચર નંબર સીરીઝ Sales Bill GT/ Tax Invoice (શ્રેણી) આપી શકીએ છીએ અને આપણે તેમાં પ્રિફિક્શ તેમજ સફિક્સ પણ સેટ કરી શકીએ છીએ. ડીફોલ્ટ રૂપે, મિરેકલમાં આ બે વાઉચર ટાઈપ પઢેલાથી જ આપેલ છે. કોઈપણ વાઉચર પ્રકાર પર ક્લિક કરીને આપણે તેને એડિટ (ફેરફાર) કરી શકીએ છીએ. નવું વાઉચર ટાઇપ બનાવવા માટે, INSERT કી દબાવો અથવા Add બટન પર ક્લિક કરો. Add Edit Delete Print

# વાઉચર નંબર એડ / એડિટ કરવું

| Sales Bill GB/ Bill of Supply<br>Sales Bill GT/ Tax Invoice<br>Setup -> Voucher Number -> Edit Voucher No. X<br>Voucher Type Sales Bill<br>Voucher Prefix GT/<br>Last Voucher No. 0<br>Tax/Retail Tax Invoice ▼<br>Year Suffix Req. ? No ▼<br>Wather Suffix Req. ? No ▼<br>Wather Suffix Req. ? No ▼<br>Wather Suffix Req. ? No ▼<br>Wather Suffix Req. ? No ▼<br>Wather Suffix Req. ? No ▼<br>Wather Suffix Req. ? No ▼<br>Wather Suffix Req. ? No ▼ | Voucher Type |                    | Prefix      | Last<br>Voucher No. | Tax/Retail     | <b>^</b>                                           |
|----------------------------------------------------------------------------------------------------|--------------|--------------------|-------------|---------------------|----------------|----------------------------------------------------|
| Sales Bill GT/ Tax Invoice<br>Setup -> Voucher Number -> Edit Voucher No. X<br>Voucher Type Sales Bill<br>Voucher Prefix GT/<br>Last Voucher No. 0<br>Tax/Retail Tax Invoice ▼<br>Year Suffix Req. ? No ▼<br>Woucher Suffix Req. ? No ▼<br>Wear Suffix Req. ?" Hi Yes Aldisa                                                                                                    | Sales Bill   |                    | GB/         |                     | Bill of Supply |                                                    |
| Setup -> Voucher Number -> Edit Voucher No. X   Voucher Type Sales Bill   Voucher Prefix GT/   Last Voucher No. 0   Tax/Retail Tax Invoice   Year Suffix Req. ? No   OK "Year Suffix Req.?" માં Yes સિલેક્ટ                                                                                                    | Sales Bill   |                    | GT/         |                     | Tax Invoice    |                                                    |
| Voucher Type Sales Bill ชองใ มเโอก์ แล้ว กันช โน้ดีรองรัง   Voucher Prefix GT/   Last Voucher No. 0   Tax/Retail Tax Invoice   Year Suffix Req. ? No   OK "Year Suffix Req.?" ม่ Yes โน้ดีรองรัง                                                                                                    |              | Setup -> Voucher   | Number -> F | dit Voucher N       | 0. 🕅           |                                                    |
| Last Voucher No. 0<br>Tax/Retail Tax Invoice પ્<br>Year Suffix Req. ? No પ્<br>OK "Year Suffix Req.?" માં <b>Yes</b> સિલેક્ટ                                                                                                    |              | Voucher Type       | Sales Bill  |                     |                | જરૂરી માહિતી ભરો તેમજ સિલેક્ટ ક                    |
| Tax/Retail Tax Invoice<br>Year Suffix Req. ? No<br>OK<br>"Year Suffix Req.?" માં <b>Yes</b> સિલેક્ટ                                                                                                    |              | Last Voucher No.   | 0           |                     |                |                                                    |
| Year Suffix Req. ? No 🔽 અઠીં, બિલ નંબર સાથે વર્તમાન વર્ષ ઉમેર<br>OK "Year Suffix Req.?" માં <b>Yes</b> સિલેક્ટ                                                                                                    |              | Tax/Retail         | Tax Invoice | <b>•</b>            |                |                                                    |
| oκ "Year Suffix Req.?" માં <b>Yes</b> સિલેક્ટ                                                                                                    |              | Year Suffix Req. ? | No 💌 💳      |                     |                | $^{-\prime}$ અહીં, બિલ નંબર સાથે વર્તમાન વર્ષ ઉમેર |
|                                                                                                    |              |                    | ОК          |                     |                | "Year Suffix Req.?" માં <b>Yes</b> સિલેક્ટ         |
|                                                                                                    |              |                    |             |                     |                |                                                    |
|                                                                                                    |              |                    |             |                     |                |                                                    |
|                                                                                                    |              | Add                | Edit Delete | Print               |                | <b>•</b>                                           |

## 'Yes' to Suffix Req.?

| Voucher Type |                         | Prefix      | Last<br>Voucher No. | Tax/Retail     |                                            |
|--------------|-------------------------|-------------|---------------------|----------------|--------------------------------------------|
| Sales Bill   |                         | GB/         |                     | Bill of Supply |                                            |
| Sales Bill   |                         | GT/         |                     | Tax Invoice    |                                            |
|              | Satup - > Vouchar Nu    | unhor - > E | dit Voucher N       |                |                                            |
|              | Setup -> voucher No     |             | ait voucher M       | <b>U.</b>      |                                            |
|              | Voucher Type Sa         | ales Bill   |                     |                |                                            |
|              | Voucher Prefix          | GT/         |                     |                |                                            |
|              | Last Voucher No.        | 0           |                     |                |                                            |
|              | Tax/Retail Ta           | ax Invoice  | •                   |                |                                            |
|              | Year Suffix Req. ? Year | es 🔻        |                     | Ye             | s સિલેક્ટ કરતા બિલ નંબરમાં વર્તમાન વ       |
|              | _                       | OK          |                     |                | આવી જશે. i.e. Bill No.: GT/1/ <b>18-19</b> |
|              |                         |             |                     | (              | <b>)K</b> બટન પર ક્લિક કરતા વાઉચર ટાઈપ     |
|              |                         |             |                     |                | સેવ થઇ જશે.                                |
|              |                         |             |                     |                |                                            |
|              |                         | Delet       | Drint               |                |                                            |
|              | Add Ed                  | lit Delete  | Print               |                |                                            |

## સેલ્સ ઇન્વોઇસ

| Transaction - | > Sale Entry -> Sales Invoice -> Add Sales Bill(GST) |                                   |                          |
|---------------|------------------------------------------------------|-----------------------------------|--------------------------|
| Cash/Debit    | Debit                                                | Invoice Type GST                  | Bill Date 13/04/2018 Fri |
| Party A/c.    | Bita Infoway Pyt. Ltd.                               | Sale A/c.                         | Bill No GT/1/18-19       |
|               | Raikot                                               | Tax/Bill of Supply Tax Invoice    | Doc 10.                  |
|               | Bal ·                                                |                                   | Doc Date / /             |
| Product Nat   | mo                                                   |                                   | Oty Pate Amount          |
| FIODUCEINA    |                                                      |                                   |                          |
|               |                                                      | 🛛 અહીં બિલ નંબર સાથે વર્તમાન વર્ષ |                          |
|               |                                                      | (18-19) જોઈ શકાય છે.              |                          |
|               |                                                      | Bill No. GT/1/18-19               |                          |
|               |                                                      |                                   |                          |
|               |                                                      |                                   |                          |
|               |                                                      |                                   |                          |
| -             |                                                      |                                   |                          |
|               |                                                      |                                   |                          |
|               |                                                      |                                   |                          |
| Total Entry   | •••                                                  |                                   |                          |
| Total Elitry  | .0                                                   | Item /                            | Amount                   |
|               |                                                      | Central Tax                       | 0.00                     |
|               |                                                      | State/UT Tax                      | 0.00                     |
| Narration     |                                                      |                                   |                          |
|               |                                                      |                                   |                          |
|               |                                                      | OK Print Bill An                  | nount                    |
|               |                                                      |                                   |                          |

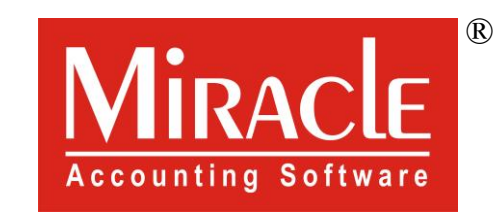

hank you.

Prepared By RKIT Software Pvt Ltd-Rajkot